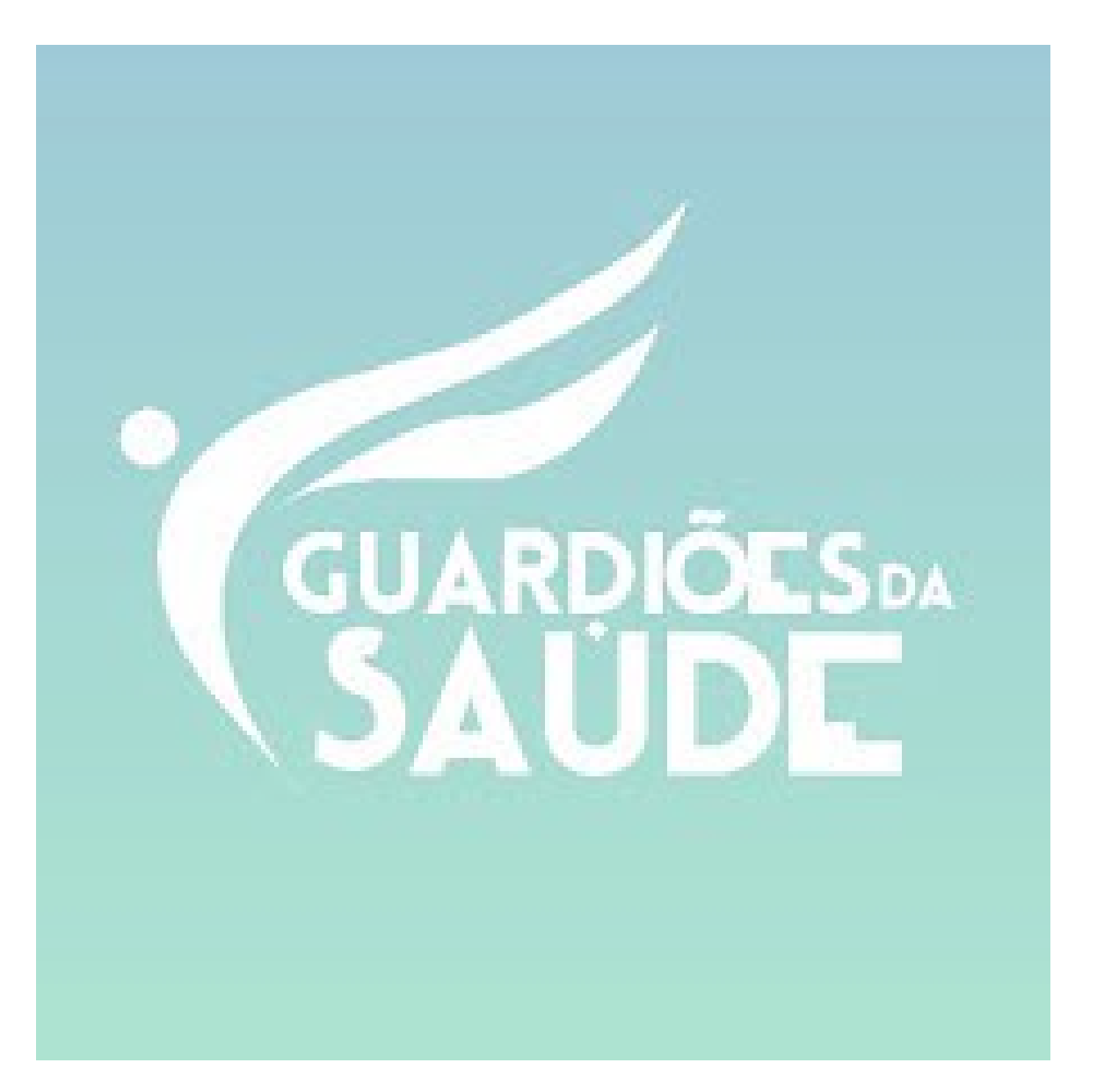

### TUTORIAL DE CADASTRO Aplicativo Guardiões da Saúde

### **INSTALAR O APLICATIVO**

O aplicativo está disponível para Android e iOS.

Clique na imagem, de acordo com o seu sistema operacional, e faça o download gratuito do aplicativo!

#### Torne-se um Guardião da Saúde

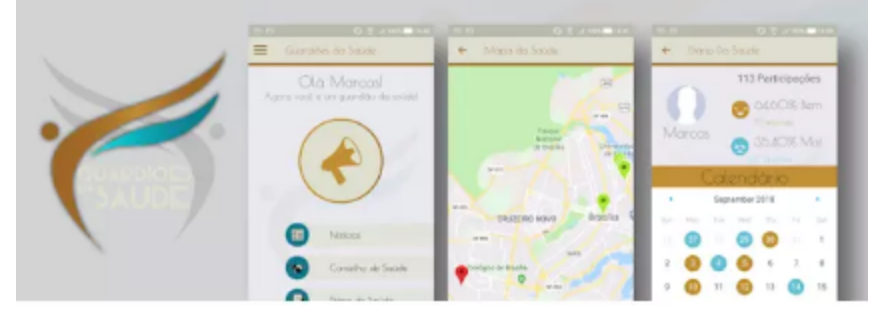

#### Guardiões da Saúde - Apps no Google Play

Torne-se um Guardião da Saúde dando seu reporte e ajudando a saúde pública.

#### **Play Store**

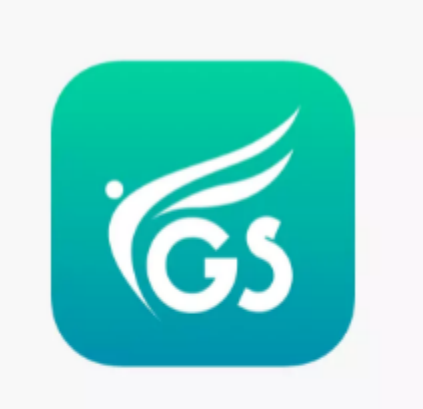

#### Guardiões da Saúde

Conte como você está se sentindo, receba dicas valiosas de saúde e veja se sua região tem muitas pessoas doentes. Estudante da UnB? Use o app regularmente e ganhe...

👗 App Store

**Apple Store** 

Após instalado, abra o aplicativo e clique em "Cadastre-se".

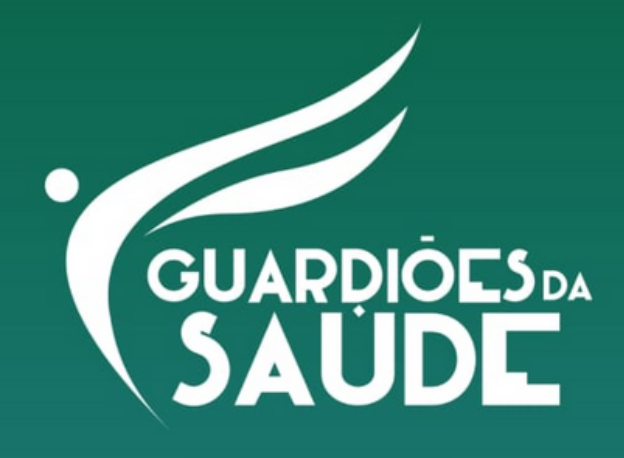

Bem vindo

Entrar

Cadastre-se

Após ler os termos e políticas, clique em "Eu Aceito".

#### Termos e Políticas

Por favor, leia estes termos legais de uso antes de usar o aplicativo "Guardiões da Saúde". Para realizar qualquer colaboração, acesse ou baixe qualquer informação deste aplicativo. Ao acessar ou usar o aplicativo "Guardiões da Saúde", você aceita e concorda em obedecer aos termos e condições estabelecidos nos "Termos de Uso". Esses termos consistem em um contrato de colaboração entre você e o aplicativo "Guardiões da Saúde", que abrange todo o seu acesso e uso, que inclui o uso de todas as informações, dados, ferramentas, produtos, serviços e outros conteúdos disponíveis no aplicativo. Ao usar este aplicativo, você confirma que entende e concorda com as seguintes condições:

#### 1. RESPEITO AS LEIS

O usuário registrado deve acessar o aplicativo "Guardiões da Saúde" somente para fins legais e relacionados à saúde. O usuário concorda em usar o aplicativo apenas para os fins apropriados e de acordo com estes termos e limitações legais, bem como com qualquer política aplicável no Brasil. Seu acesso é proibido em territórios onde o conteúdo é considerado ilegal. Aqueles que optarem por acessar este site de outros

NÃO ACEITO EU ACEITO

Preencha os campos com seus dados pessoais e/ou selecione a opção na qual se encaixa, como no exemplo abaixo:

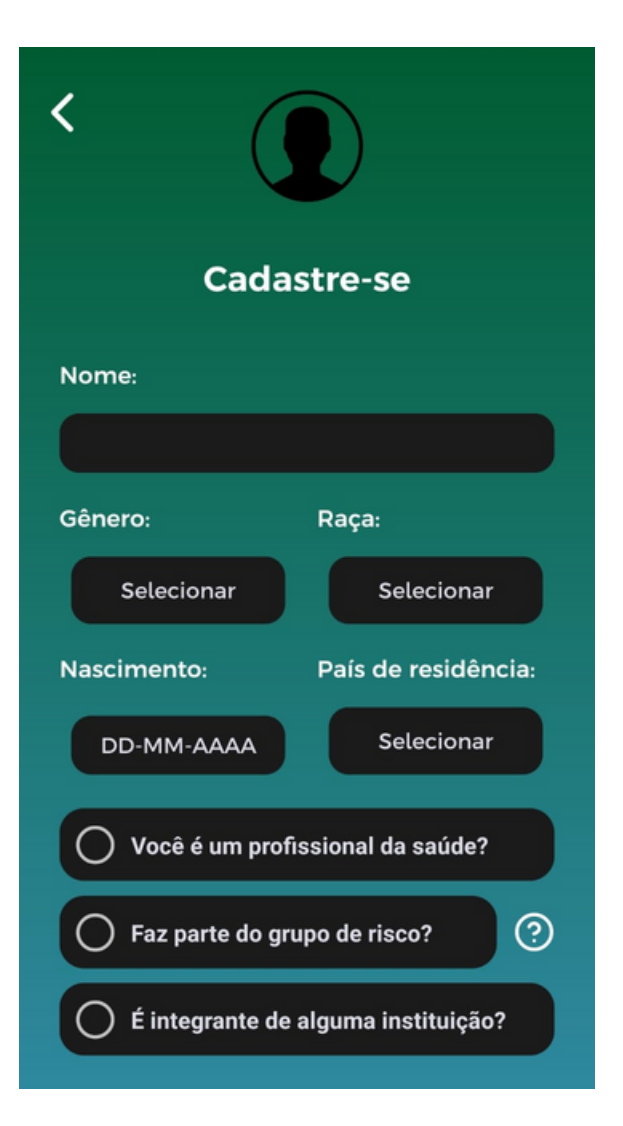

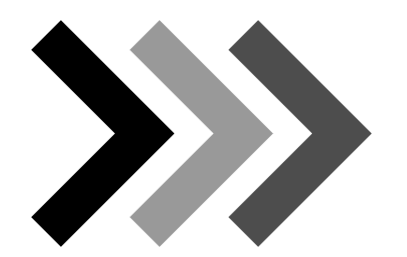

Nome

Teste 1

Gênero:

Mulher Cis

01-01-2000

SÃO PAULO

Nascimento:

Estado:

Aqui, os campos "país", "estado" e "município" são referentes ao usuário. Portanto, preencha-os de acordo com o local no qual reside.

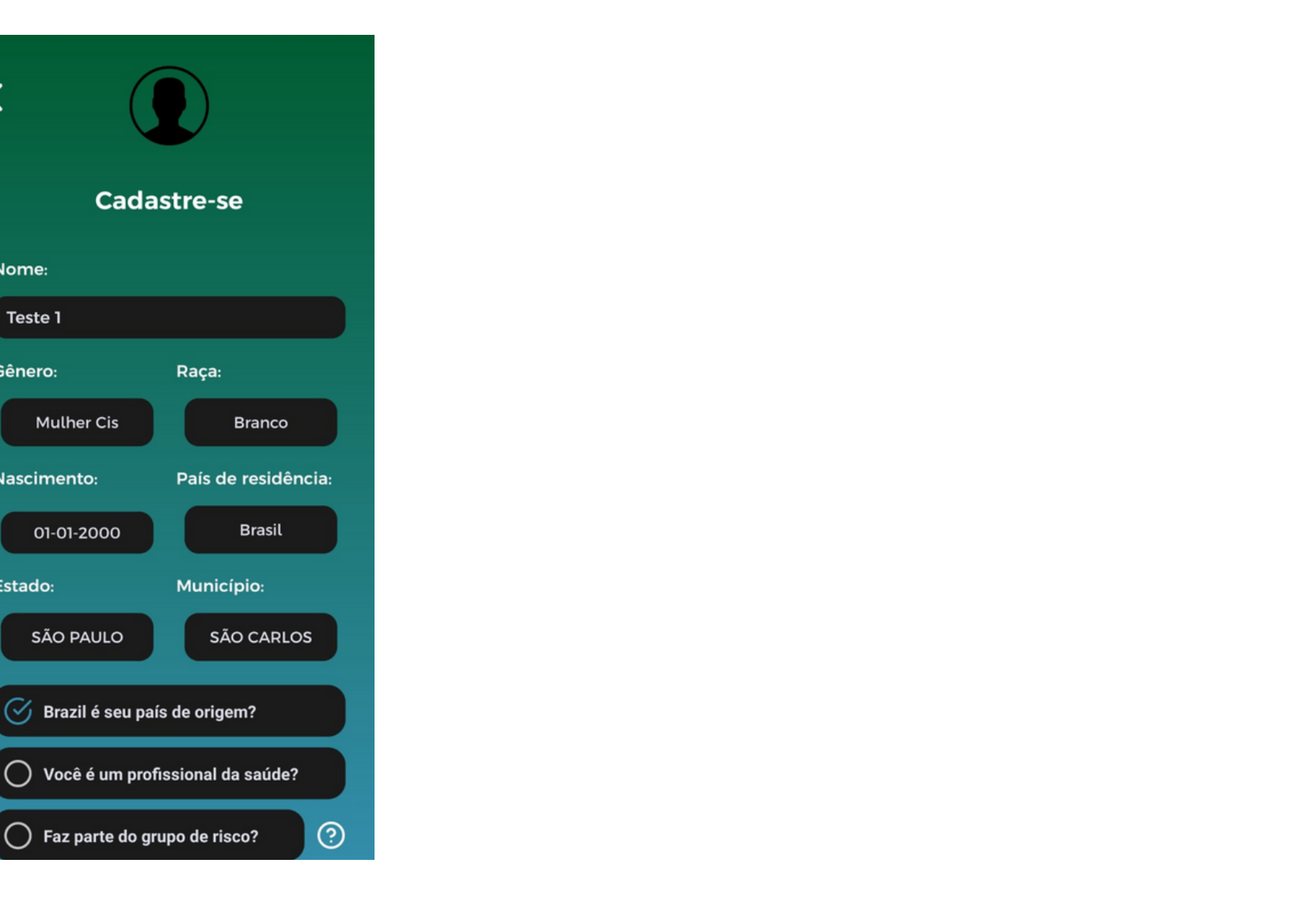

Ao selecionar que é integrante de alguma instituição de ensino, a UFSCar, preencha os campos seguintes com os dados referentes à Universidade:

- País da instituição de ensino (Brasil)
- Estado ao qual pertence a instituição (São Paulo)
- Município no qual se localiza a instituição (São Carlos, Sorocaba, Araras ou Buri)

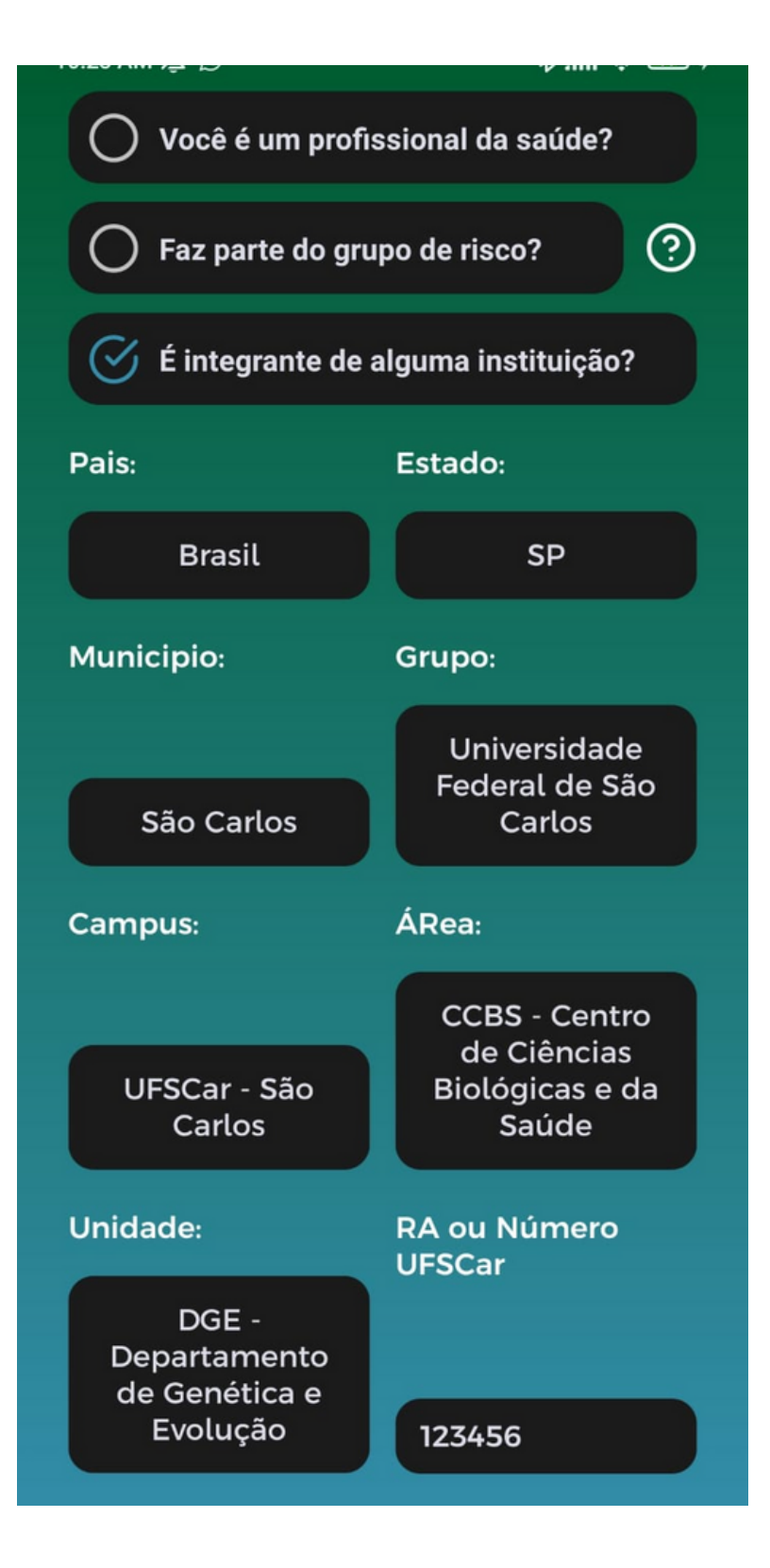

Em "Grupo" clique no nome da UFSCar e selecione o Campus da Universidade em "Campus".

Em "Área" encontre a opção na qual está inserido o seu departamento. No campo "Unidade" escolha seu departamento.

Por fim, preencha o campo "RA" com seu registro acadêmico ou número UFSCar (deve ter 6 dígitos).

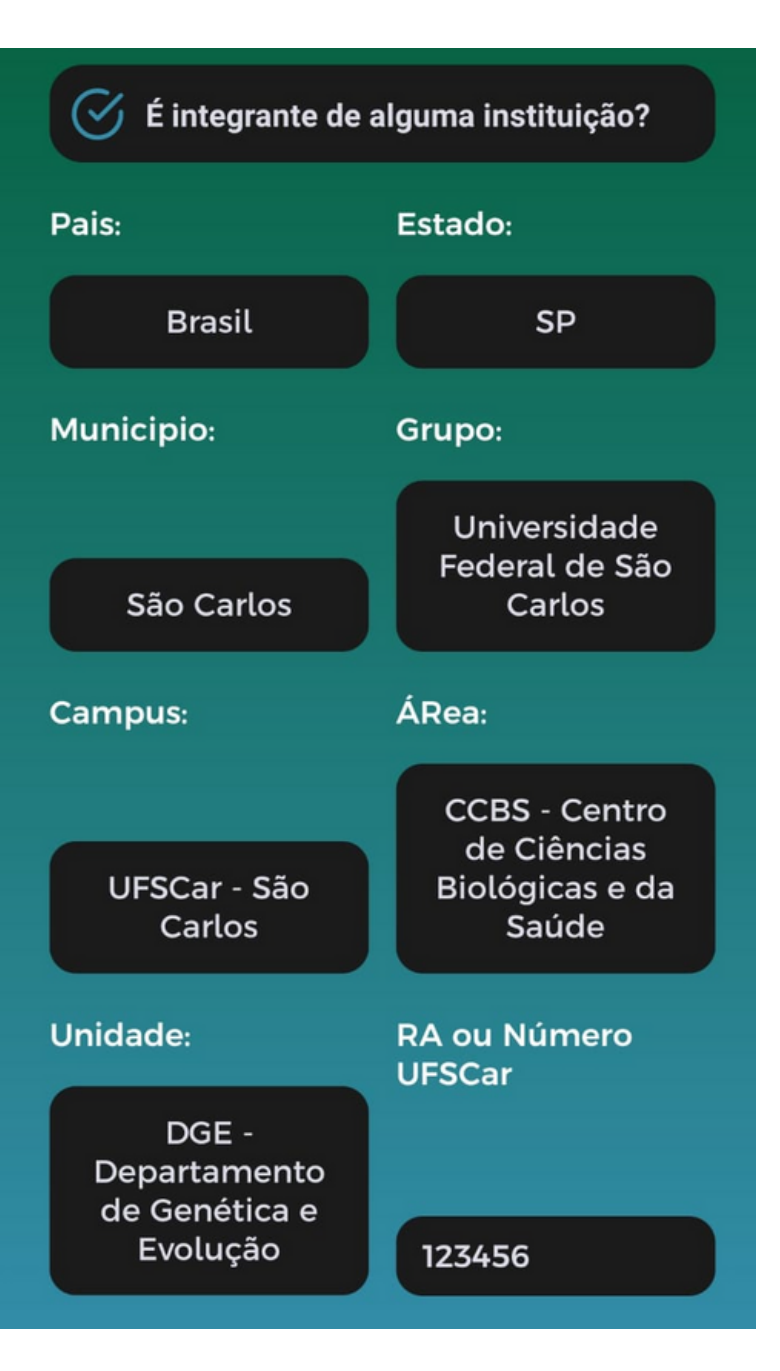

EXEMPLO

Para finalizar seu cadastro, insira o seu e-mail e crie uma senha. Pronto! Agora é só clicar em "Cadastrar".

Não se esqueça de anotar a senha escolhida!

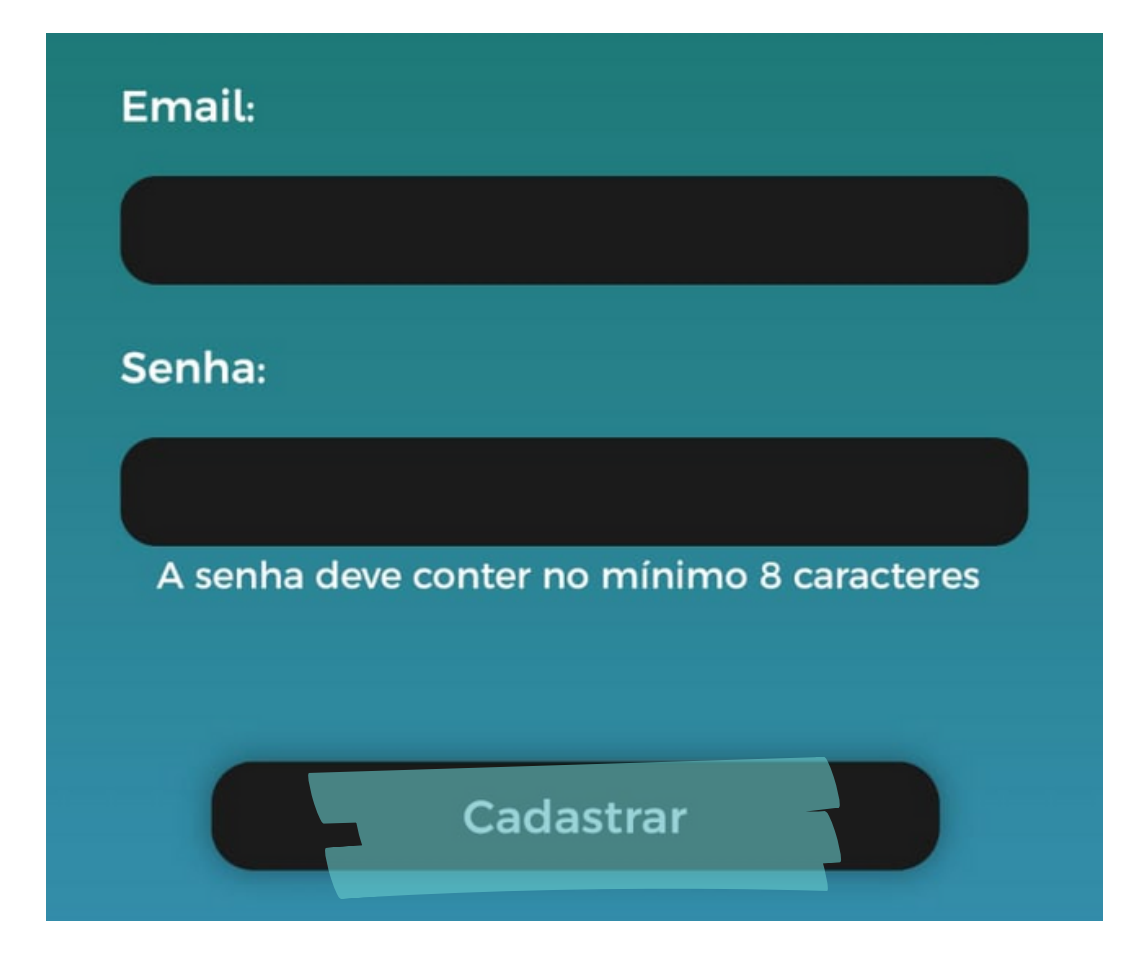

# **VIGILÂNCIA ATIVA**

Para que as suas informações possam ser acompanhadas pela equipe de Vigilância Epidemiológica da UFSCar é necessário seguir alguns passos:

 Acesse o menu (as três barras no canto superior esquerdo da tela) e, em seguida, clique em "Vigilância Ativa".

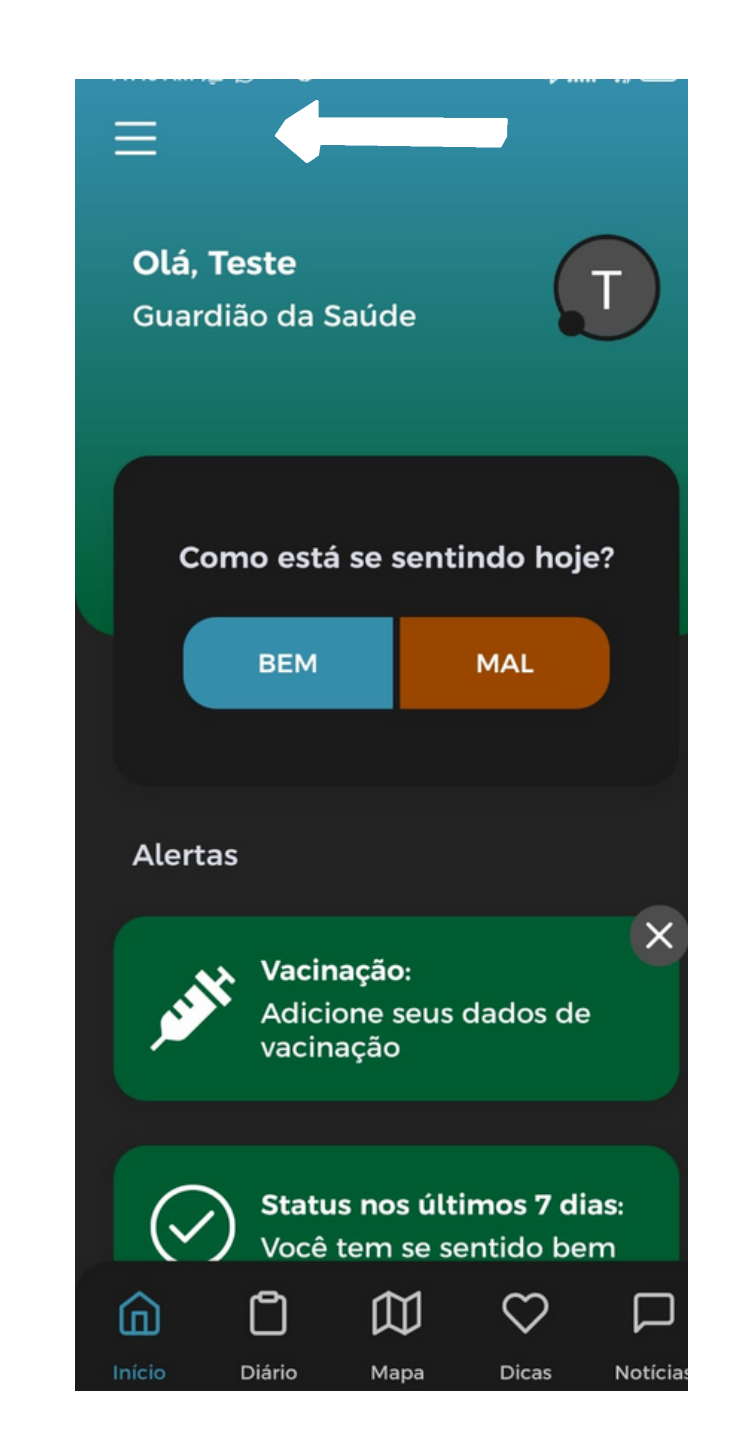

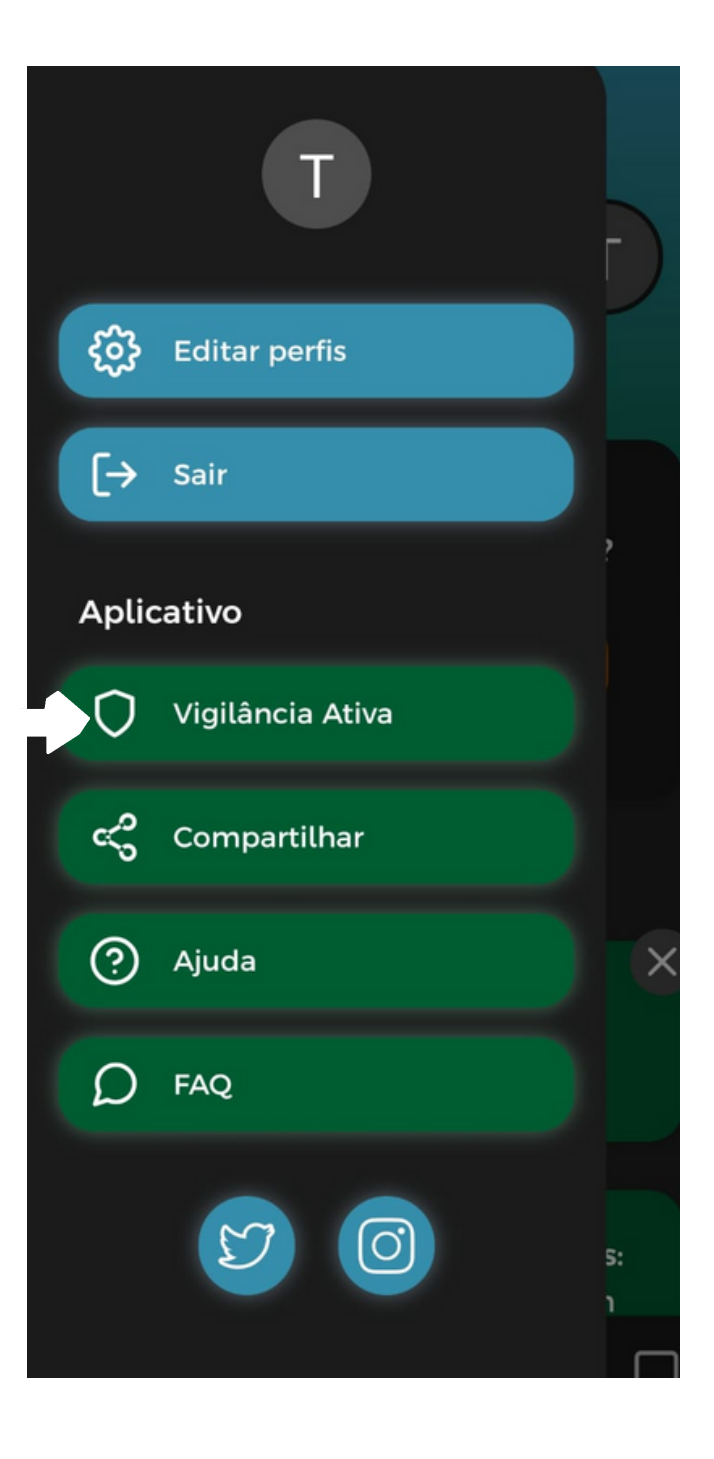

# **VIGILÂNCIA ATIVA**

Aparecerá na tela uma breve explicação sobre o que é a "Vigilância Ativa".

Após a leitura, informe seu número de celular e confirme que leu as informações sobre a política de privacidade e proteção de dados e que está ciente da sua ação.

Feito! Agora, você está participando da Vigilância Ativa.

#### O que é?

A Vigilância Ativa Institucional tem o intuito de conhecer, monitorar e identificar a situação de saúde dos usuários do aplicativo, que pertencem a alguma instituição, com enfoque nos sintomas relatados da COVID-19. Assim, ao apresentar os sintomas, o mesmo receberá auxílio de especialistas da área de saúde via telefone.

#### Deseja participar?

Informe seu telefone:

556198888888

Confirmo que li as informações e estou ciente das alterações que serão realizadas após a confirmação

Participar

# es

#### Vigilância Ativa

#### O que é?

A Vigilância Ativa Institucional tem o intuito de conhecer, monitorar e identificar a situação de saúde dos usuários do aplicativo, que pertencem a alguma instituição, com enfoque nos sintomas relatados da COVID-19. Assim, ao apresentar os sintomas, o mesmo receberá auxílio de especialistas da área de saúde via telefone.

#### Você já está participando!

Cancelar Participação

### MONITORAMENTO DO USUÁRIO

Na tela inicial do aplicativo aparecerá a pergunta "Como está se sentido hoje?". Escolha a opção na qual se enquadra e selecione. A recomendação é que você faça isso diariamente.

Se você escolher a opção "BEM", verá a seguinte mensagem:

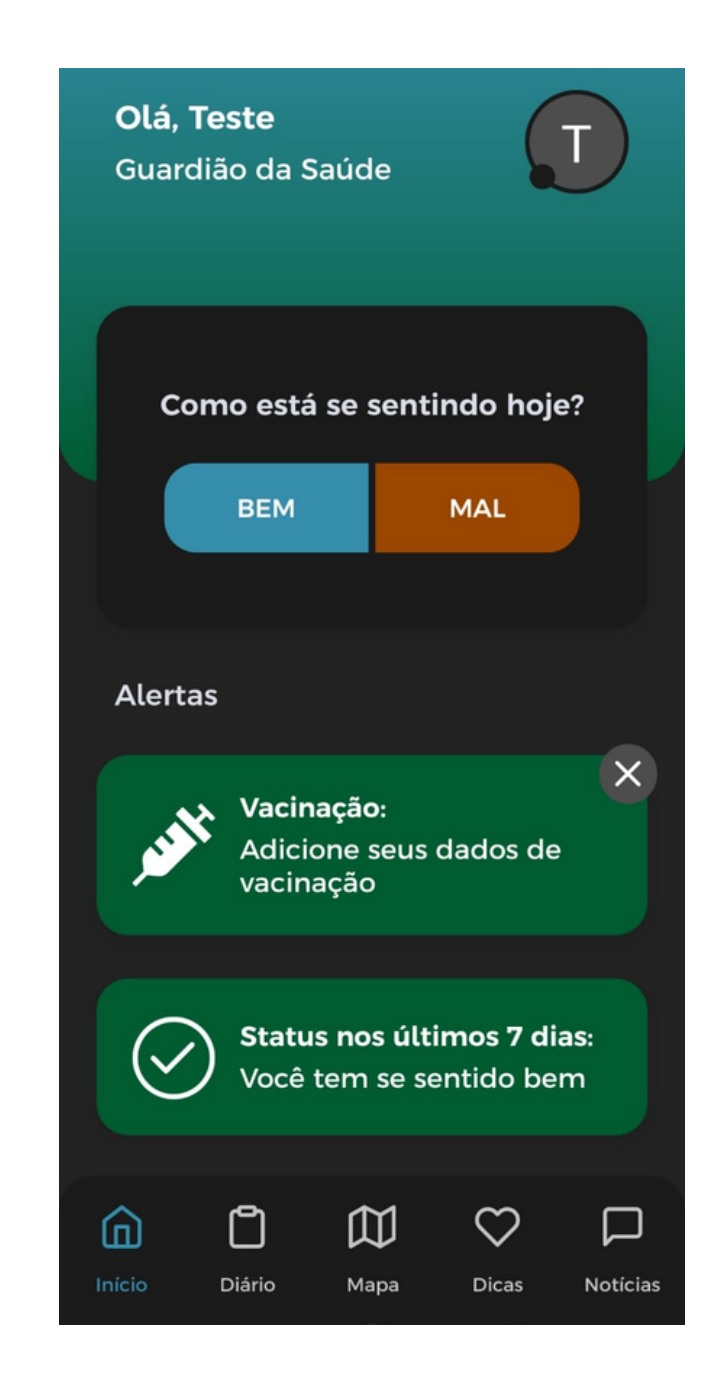

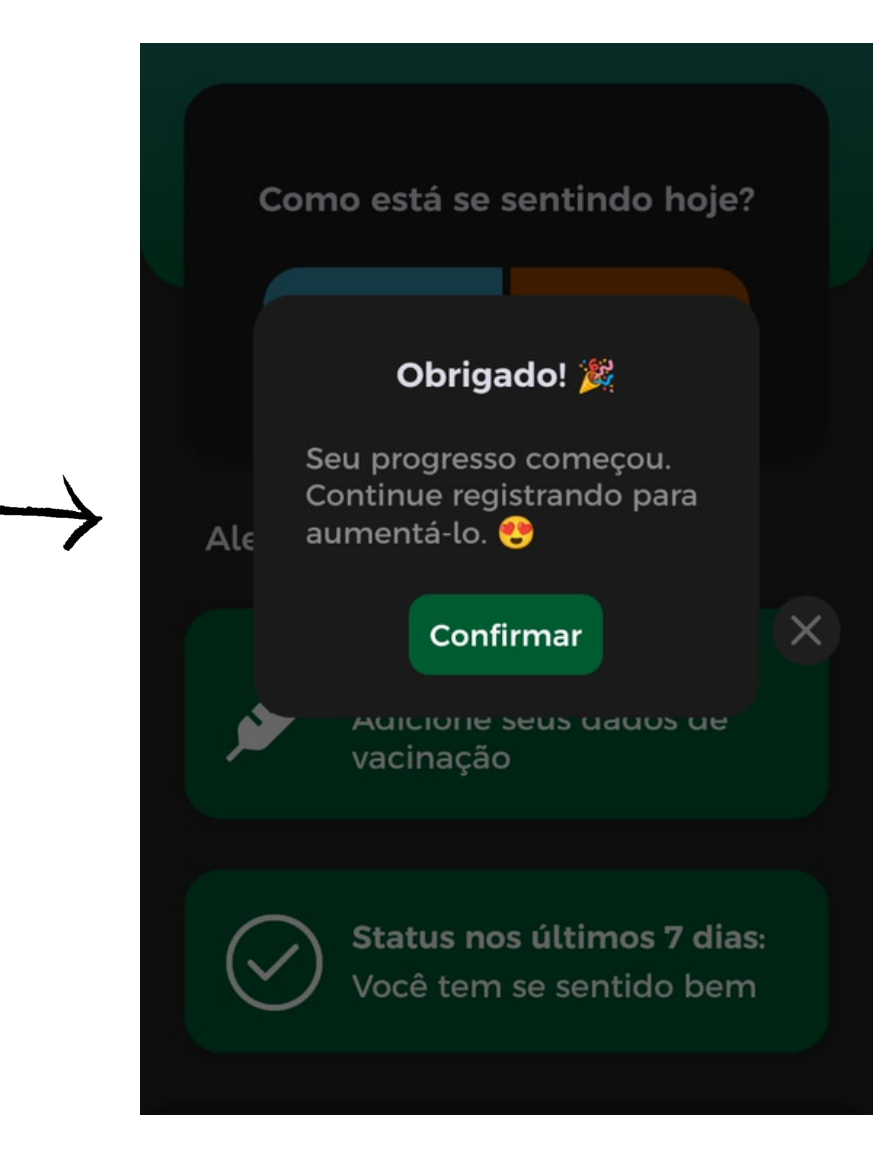

### **MONITORAMENTO DO USUÁRIO**

Se você selecionar a opção "MAL", aparecerá uma tela com uma lista de sintomas para que você selecione quais deles está sentindo.

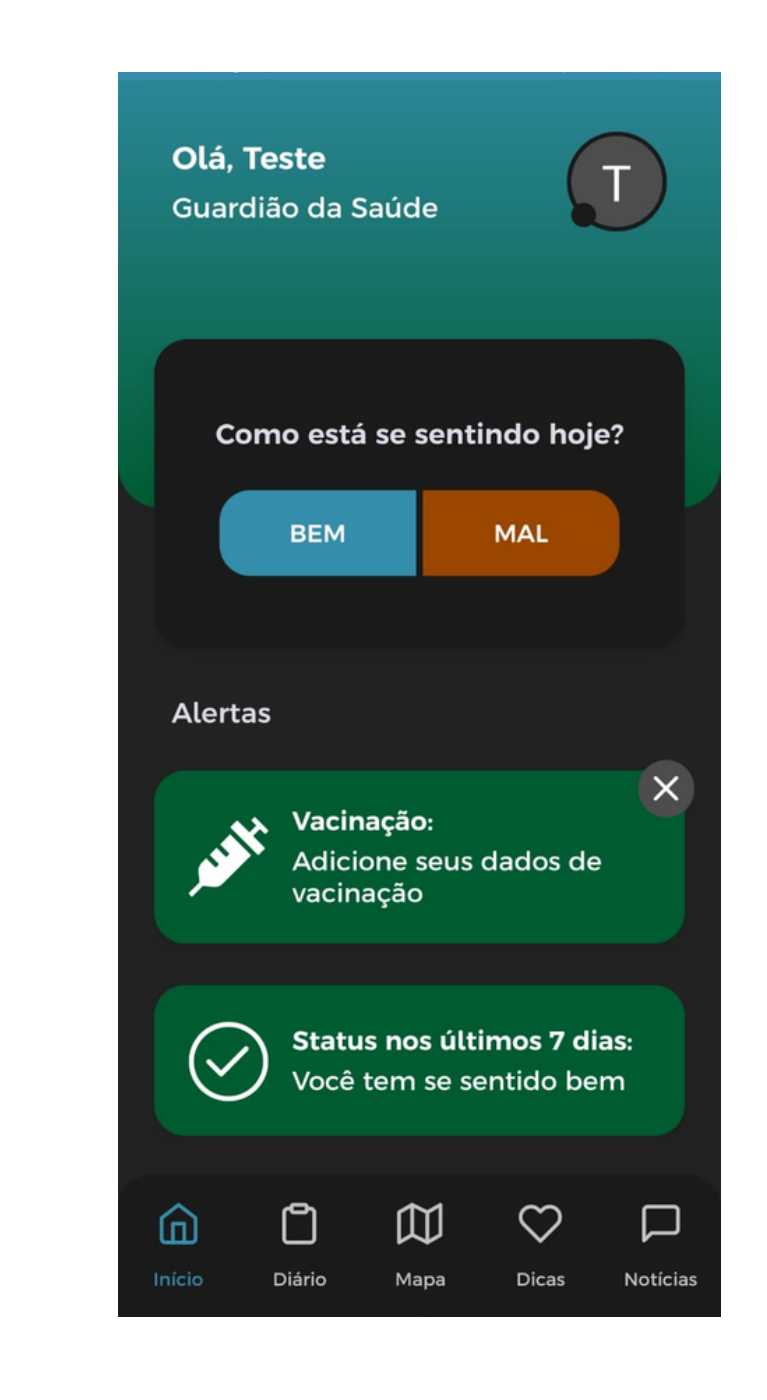

| C que está sentindo?                                               |  |  |  |
|--------------------------------------------------------------------|--|--|--|
| T Teste                                                            |  |  |  |
| Desde quando está se sentindo mal?                                 |  |  |  |
| 21-09-2021                                                         |  |  |  |
| Selecione abaixo os sintomas que voce está sentindo neste momento: |  |  |  |
| Alteração de paladar e olfato                                      |  |  |  |
| O Bolhas na Pele                                                   |  |  |  |
| O Calafrios                                                        |  |  |  |
| 🔿 Cansaço                                                          |  |  |  |
| O Coceira                                                          |  |  |  |
| O Congestão Nasal                                                  |  |  |  |
| O Diarreia                                                         |  |  |  |

### **MONITORAMENTO DO USUÁRIO**

Após selecionar o que sente, informe se teve contato com mais alguém com sintomas e se procurou algum serviço hospitalar.

Pronto, agora uma equipe da Vigilância Epidemiológica da UFSCar fará contato com você para o acompanhamento da sua saúde.

| <   | O qu                   |
|-----|------------------------|
|     |                        |
| 0   | Manchas                |
| 0   | Náusea o               |
| 0   | Pele e Ol              |
| 0   | Sangram                |
| 0   | Tosse                  |
| Res | ponda a                |
| 0   | Deixou se<br>ultimos 1 |
| 0   | Teve con<br>apresent   |
| 0   | Procurou               |
|     |                        |
|     |                        |

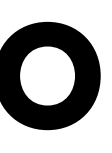

#### está sentindo?

Roxas pelo Corpo

u Vômito

nos Amarelados

ento

#### perguntas a seguir:

eu local de residência nos 4 dias?

tato com alguem que va os mesmos sintomas?

algum serviço hospitalar?

Confirmar

) Sangramento

Em Casa

Instituição de Ensino

Supermercado ou Shopping

Local de Trabalho ou Repartição Pública

Teve contato com alguem que

Cancelar

Local onde ocorreu o contato

## PARTICIPE DA ESTRATÉGIA GUARDIÕES DA SAÚDE da UFSCar

Vamos cuidar uns dos outros e vencer a Covid-19

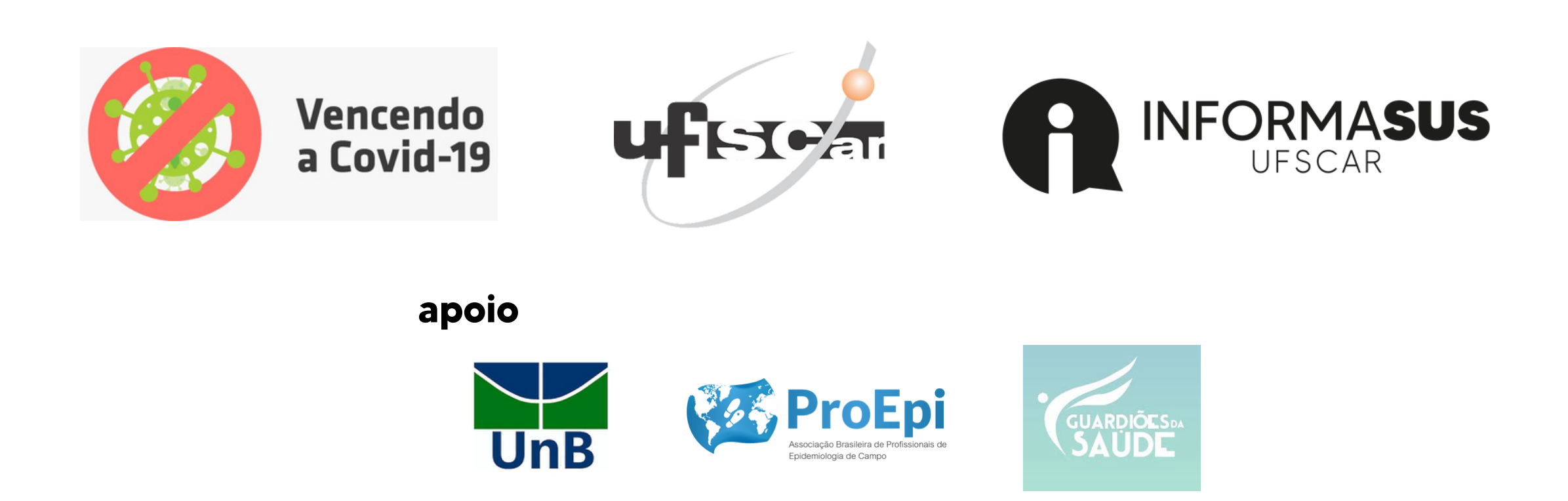